### CHAPTER 10

### 

# Competitive Games: Playing Fair with Tanks

**C**ombat arenas are a popular theme in multiplayer games, because they create extremely compelling gameplay from very simple ingredients. This can often just be an environment filled with weapons that the players can use to wipe each other out. The game that we're going to create in this chapter is exactly that, with futuristic battle tanks. Although games like this are relatively easy to make, care must be taken in their design to ensure that both players feel they are being treated fairly. We'll discuss this more in Chapter 11.

This game will also introduce *views* in Game Maker to help create a larger combat arena. We will also use views to create a split-screen mode, where each player can only see the part of the arena around their own tank.

### **Designing the Game: Tank War**

We're calling this game *Tank War* for obvious reasons. Both players pilot a tank within a large battle arena and the winner is the last one standing. Here's a more detailed description of the game:

Tank War is a futuristic tank combat game for two players. Each player drives his or her own tank through the walled battle arena with the aim of obliterating the other's tank. Once a tank is destroyed, both tanks are respawned at their start position, and a point is awarded to the surviving player. Most walls provide permanent cover, but some can be temporarily demolished to create a way through. There is no ultimate goal to the game, and players simply play until one player concedes defeat.

Each tank has a primary weapon that it can fire indefinitely. Pickups provide a limited amount of ammunition for a secondary weapon, or repair some of the tank's damage:

- Homing rockets: Always move in the direction of your opponent
- Bouncing bombs: Bounce against walls, and can be used to fire around corners
- Shields: Are activated to provide a temporary protective shield
- Toolbox: Repairs part of the tank's damage

The game uses a split-screen view divided in two parts (see Figure 10-1). The left part is centered on player one's tank and the right part is centered on player two's tank. There is also a mini-map at the bottom of the screen for locating pickups and the other player.

Player one will move their tank with the A, D, W, and S keys and fire with the spacebar (primary) and Ctrl key (secondary). Player two will control their tank with the arrow keys, and fire with the Enter key (primary) and Delete key (secondary).

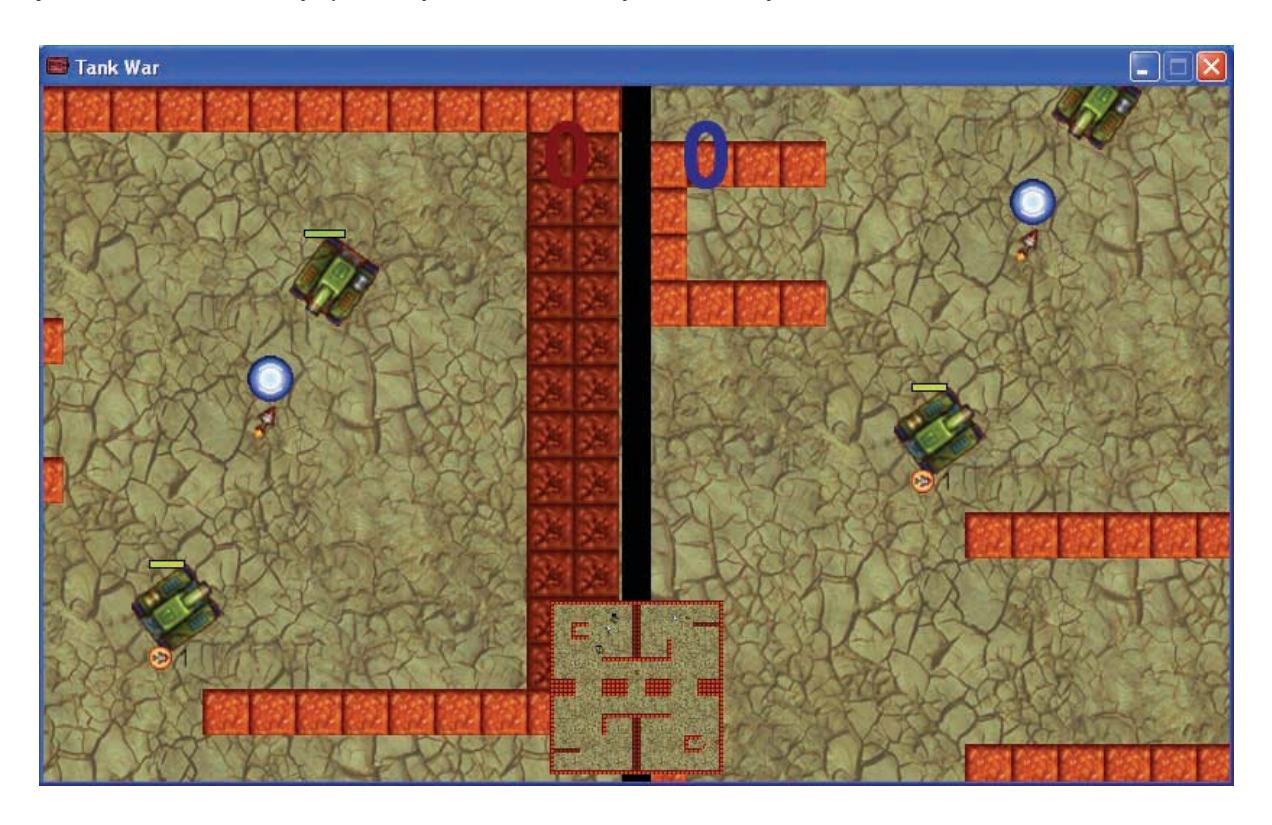

Figure 10-1. Tank War has a split-screen with a little mini-map at the bottom.

All resources for this game have already been created for you in the Resources/Chapter10 folder on the CD.

### **Playing with Tanks**

Our first task is to create the battle arena. This will be a simple environment with two types of walls that will stop tanks and their shells. The first type of wall will be permanent, whereas the second type can be demolished by tank fire but will reappear again after a while.

Creating the arena background and walls:

- 1. Launch Game Maker and start a new empty game.
- 2. Create a background resource called background using Background.bmp from the Resources/Chapter10 folder on the CD.

- **3.** Create two sprites called spr\_wall1 and spr\_wall2 using Wall1.gif and Wall2.gif. Disable the **Transparent** property for both sprites.
- 4. Create a new object called obj\_wall1 and give it the first wall sprite. Enable the **Solid** property and close the object properties. No further behavior is needed.
- 5. Create a new object called obj\_wall2 and give it the second wall sprite. Enable the **Solid** property and set **Parent** to obj\_wall1.

Like most of the previous games, this game will have a controller object. For the time being, this will only play the background music but later it will also be responsible for displaying the score.

### Creating the controller object and the room:

- 1. Create a sound resource called snd\_music using Music.mp3 from the Resources/Chapter10 folder on the CD.
- 0
- Create a new object called obj\_controller, with no sprite. Set Depth to -100 to make sure that the drawing actions we will give it later on are drawn in front of other objects. Add an Other, Game Start event and include the Play Sound action. Set Sound to snd\_music and set Loop to true.
- **3.** Create a new room and switch to the **settings** tab. Call the room <u>room\_main</u> and give it an appropriate caption.
- 4. Switch to the **backgrounds** tab and select the background you created earlier.
- 5. Switch to the **objects** tab. In the toolbar, set **Snap X** and **Snap Y** to 32, as this is the size of the wall objects.
- 6. Create a continuous wall of obj\_wall1 objects around the edge of the room. Also add walls of both types to the interior so that they create obstacles for the tanks (remember that you can hold the Shift key to add multiple instances of an object).
- 7. Add one instance of the controller object into the room.

Now we'll create our tanks. We'll need different tank objects for each of the two players, but most of their behavior will be identical so we'll create a parent tank object that contains all the common events and actions. In this game we're going to control the tank instances by directly changing their local direction and speed variables. Remember that the direction variable indicates the direction of movement in degrees (0–360 anticlockwise; 0 is horizontally to the right). The speed variable indicates the speed of movement in this direction, so a negative value represents a backward movement.

#### Creating the parent tank object:

¢÷

- 1. Create a new object called obj\_tank\_parent, with no sprite.
- **2.** Add a **Create** event and include a **Set Friction** action with **Friction** set to 0.5. This will cause the tanks to naturally slow down and come to rest when the player is not pressing the acceleration key.

VAR

VAR

VAR

VAR

VAR

VAR

- **3.** Add a **Collision** event with obj\_wall1 and include a **Set Variable** action. Set **Variable** to speed and **Value** to -speed. This will reverse the tank's movement direction when it collides with a wall.
- 4. Likewise, add a Collision event with obj\_tank\_parent and include a Set Variable action. Set Variable to speed and Value to -speed (you could also right-click on the previous collision event and select Duplicate Event to achieve this).

#### Creating the two players' tank objects:

- Create two sprites called spr\_tank1 and spr\_tank2 using Tank1.gif and Tank2.gif. Set the Origin of both sprites to Center. Note that these sprites have 60 subimages corresponding to different facing directions for the tanks.
- 2. Create a new object called obj\_tank1 and give it the first tank sprite. Set **Parent** to obj\_tank\_parent and enable the **Solid** option. Set **Depth** to -5 to make sure it appears in front of other objects, such as shells, later on.
- 3. Add a Keyboard, Letters, A event and include a Set Variable action. Set Variable to direction and Value to 6, and enable the Relative option. This will rotate the tank anticlockwise.
  - **4.** Add a **Keyboard, Letters, D** event and include a **Set Variable** action. Set **Variable** to direction and **Value** to -6, and enable the **Relative** option. This will rotate the tank clockwise.
  - Add a Keyboard, Letters, W event and include a Test Variable action. Set Variable to speed, Value to 8, and Operation to smaller than. Include a Set Variable action, setting Variable to speed and Value to 1 and enabling the Relative option. This will then only increase the speed if it is smaller than 8.
  - 6. Add a **Keyboard**, **Letters**, **S** event and include a **Test Variable** action. Set **Variable** to speed, **Value** to -8, and **Operation** to **larger than**. Include a **Set Variable** action, setting **Variable** to speed and **Value** to -1 and enabling the **Relative** option. This will only reduce the speed (reverse) if the speed is greater than -8 (full speed backward).
  - 7. Add a Step, End Step event. In this event we must set the subimage of the sprite that corresponds to the direction the tank is facing. Include the Change Sprite action, setting Sprite to spr\_tank1, Subimage to direction/6 and Speed to 0. As in Galactic Mail, direction/6 converts the angle the object is facing (between 0 and 360) to the range of images in the sprite (between 0 and 60).
  - 8. We will draw the tank ourselves because later we want to draw more than just the sprite. Add a **Draw** event. Include the **Draw Sprite** action, setting **Sprite** to spr\_tank1 and **Subimage** to -1 and enabling the **Relative** option.
    - **9.** Repeat steps 2–8 (or duplicate obj\_tank1 and edit it) to create obj\_tank2. This time you should use the arrow key events to control its movement (**Keyboard, Left**, etc.)
  - 10. Reopen the room and put one instance of each tank into it.

Now test the game to make sure everything is working correctly. In case something is wrong, you'll find a version of the game so far in the file Games/Chapter10/tank1.gm6 on the CD.

## **Firing Shells**

Now the fun begins. In this section we'll create shells for the tanks to shoot at each other, but first we need a mechanism to record the tank's damage and scores. As in Chapter 9, we'll give each tank a variable called damage to record the amount of damage it has taken. It will start with a value of 0, and once it reaches 100 the tank is destroyed. We'll also use two global variables called global.score1 and global.score2 to record how many kills each tank has made. The controller object will initialize these variables and display their values.

### Recording the player's score in the controller object:

- 1. Create a font called fnt\_score and select a font like Arial with a **Size** of 48 and the **Bold** option enabled. We only need to use the numerical digits for the score, so you can click the **Digits** button to leave out the other characters in the font. This will save storage space and reduce the size of your .gm6 and executable game files.
- VAR VAR

Τт

2. Reopen the controller object and select the **Game Start** event. Include a **Set Variable** action with **Variable** set to global.score1 and **Value** set to 0. Include another **Set Variable** action with **Variable** set to global.score2 and **Value** also set to 0. This creates and initializes the global score variables that will store the player's score.

**3.** Add a **Draw** event and include a **Set Font** action. Set **Font** to fnt\_score and **Align** to **right**. Include a **Set Color** action and choose a dark red color.

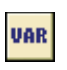

**4.** Include a **Draw Variable** action from the **control** tab. Set **Variable** to global.score1, **X** to 300, and **Y** to 10.

TT 🍪

VAR

- Include another Set Font action with Font set to fnt\_score, but this time set Align to left. Include a Set Color action and choose a dark blue color.
- 6. Include a **Draw Variable** action with **Variable** set to global.score2, **X** set to 340, and **Y** set to 10.

If you run the game now, you should begin with a large 0–0 score displayed on the screen. Next we're going to create two explosions: a large one for when a tank is destroyed, and a small one for when a shell hits something.

### Creating the large explosion object:

- 1. Create a sprite called spr\_explosion\_large using Explosion\_large.gif and Center the Origin.
- 2. Create a sound called snd\_explosion\_large using Explosion\_large.wav.

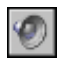

**3.** Create a new object called obj\_explosion\_large. Give it the large explosion sprite and set **Depth** to -10. Add a **Create** event and include a **Play Sound** action, with **Sound** set to snd\_explosion\_large and **Loop** set to **false**.

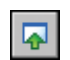

 $(\mathbf{0})$ 

2

4. Add an Other, Animation End event and include the Restart Room action.

#### Creating the small explosion object:

- 1. Create a sprite called spr\_explosion\_small using Explosion\_small.gif and Center the Origin.
- 2. Create a sound called snd\_explosion\_small using the file Explosion\_small.wav.
- **3.** Create an object called obj\_explosion\_small. Give it the small explosion sprite and set **Depth** to -10. Add a **Create** event and include the **Play Sound** action, with **Sound** set to snd\_explosion\_small and **Loop** set to **false**.
  - 4. Add the Other, Animation End event and include the Destroy Instance action.

Explosions in hand, we're now ready to create the damage mechanism. The parent tank object will be responsible for initializing the damage variable, checking the damage, and drawing the tank's health bar on the screen. It will also be responsible for blowing up the tank when its damage reaches 100, which is why we needed the explosion objects first.

This is all pretty straightforward, and putting this code in the parent tank object will save us some time. However, when the tank blows up we also need to increase the correct player's score—so how do we know which player's tank has died if we are working with the parent object? Fortunately, every instance has a variable called object\_index that records a number corresponding to the type of object it is. Every object has its own unique number, which can be accessed by using the object name as if it was a variable (in this case obj\_tank1 and obj\_tank2). So by comparing object\_index and obj\_tank1 we can tell if the instance is an instance of player one's tank or an instance of player two's.

We'll check the tank's damage in the **Step** event of the parent tank object and increase the appropriate score if it is larger than 100. Then we'll create a large explosion and destroy the tank. The large explosion object will automatically restart the room once the animation is finished.

#### Adding a damage mechanism to the parent tank object:

- Reopen obj\_tank\_parent and select the Create event. Include a Set Variable action with Variable set to damage and Value set to 0.

VAR

**2.** Add a **Step, Step** event and include a **Test Variable** action. Set **Variable** to damage, **Value** to 100, and **Operation** to **smaller than**. Include an **Exit Event** action so that no further actions are executed if the damage is smaller than 100.

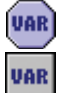

3. Now we need to find out what type of tank we are dealing with. Include a **Test Variable** action with **Variable** set to object\_index, **Value** set to obj\_tank1, and **Operation** set to equal to. Include a **Set Variable** action with **Variable** set to global.score2, **Value** set to 1, and the **Relative** option enabled. This will then increase player two's score if this instance is player one's tank.

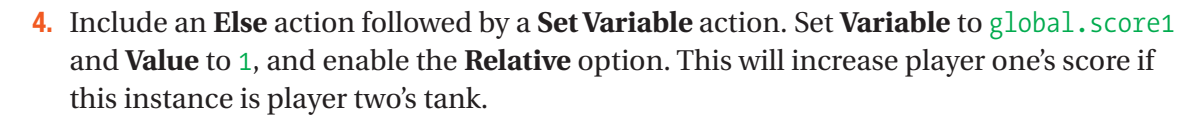

5. Include a **Create Instance** action with **Object** set to obj\_explosion\_large and the **Relative** option enabled.

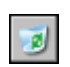

ELSE

VAR

6. Finally, include a **Destroy Instance** action.

Obviously, we need to draw some kind of health bar so that the players can see how well they are doing. It would be easiest to use the **Draw** event of the parent tank object to do this, but there is a problem. The two tank objects already have their own **Draw** events so they won't normally execute the **Draw** event of the parent object because their own takes priority. Fortunately, we can use the **Call Parent Event** action in the two tanks' own **Draw** events to make sure that the parent's **Draw** event is called as well.

### Adding a draw event to the parent tank object to draw the health bars:

- 1. Add a Draw event for the parent tank object.

- **2.** Include a **Set Health** action (**score** tab) and set **Value** to 100-damage. Damage is the opposite concept to health, so subtracting it from 100 makes this conversion (e.g., 80 percent damage converts to 100 80 = 20 percent health).
- **3.** Add a **Draw Health** action. Set **X1** to -20, **Y1** to -35, **X2** to 20, and **Y2** to -30. Enable the **Relative** option, but leave the other parameters as they are. This will draw a small health bar above the tank. It may seem strange to be using the health functions here as they only work with one health value and we have two players. However, this technique works because we set the health in step 2 using the instance's own damage variable, just before we draw the health bar.
- 4. Reopen obj\_tank1 and select the **Draw** event. Include the **Call Parent Event** action (**control** tab) at the end of the list of actions for this event. This will make sure that the **Draw** event of the parent tank object is also executed.
- **5.** Reopen obj\_tank2 and select the **Draw** event. Include the **Call Parent Event** action (**control** tab) at the end of the list of actions for this event.

With the damage and scoring mechanism in place, we can now create the tank shells. We only want the player's shells to damage their opponent's tank, so we will create a separate shell object for each tank and put common behavior in a shell parent object. We'll also use an alarm clock to give shells a limited life span (and therefore a limited range). Alarm clocks will also help us to temporarily demolish the second wall type when they are hit by shells. We'll move the walls outside the room and use an alarm event to bring them back to their original position after a period of time.

### Creating the parent shell object:

- 1. Create a sprite called spr shell using Shell.gif and Center the Origin. Note that like the tank sprite, this contains 60 images showing the shell pointing in different directions.
- 2. Create a new object called obj shell parent and leave it without a sprite (you can set it, but it isn't necessary for the parent as it never appears in the game).
- 3. Add a Create event and include the Set Alarm action. Set the Number of Steps to 30 and select Alarm 0.
- 4. Add an Alarm, Alarm 0 event and include the Destroy Instance action.
- - 5. Add a Step, End Step event and include the Change Sprite action. Set Sprite to spr shell, **Subimage** to direction/6, and **Speed** to 0 (to stop it from animating).

3

6. Add a **Collision** event with obj wall1 and include a **Create Instance** action. Set **Object** to obj explosion small and enable the **Relative** option. Also include a **Destroy Instance** action to destroy the shell.

| - | g | ) |   |
|---|---|---|---|
| 1 | 3 | λ | , |

7. Add a **Collision** event with obj wall2. This object must be temporarily removed. Include a **Create Instance** action with **Object** set to obj explosion small and the Relative option enabled. Include a Jump to Position action with X and Y set to 100000. Also select the **Other** object for **Applies to** so that the wall is moved rather than the shell.

2

8. Include a Set Alarm action and select the Other object for Applies to so that it sets an alarm for the wall. Select Alarm 0 and set Number of Steps to 300. Finally, include a Destroy Instance action to destroy the shell.

|   | 0 |
|---|---|
| Ī |   |

9. Add a **Collision** event with obj shell parent and include a **Create Instance** action. Set **Object** to obj explosion small and enable the **Relative** option. Also include a **Destroy** Instance action to destroy the shell.

We now need to make sure that any removed obj wall2 instances are returned to their original position when the alarm clock runs out. We will also need to check that the original position is empty first, as we did for the locks in Koalabr8.

### Editing the destructible wall object to make it reappear:

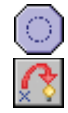

**1.** Reopen the obj wall2 object and add an **Alarm**, **Alarm 0** event. Include a **Check Empty** action with **X** set to xstart, **Y** set to ystart, and **Objects** set to **All**. Include a Jump to Start action.

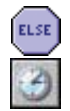

2. Next include an Else action followed by a Set Alarm action. Select Alarm 0 and set Number of Steps to 5. That way, when the position is not empty it will wait five more steps and then try again.

We can now create the actual shell objects.

### Creating the players' shell objects:

- 1. Create a new object called obj\_shell1. Give it the shell sprite and set its **Parent** to obj\_shell\_parent.
- VAR

2. Add a **Collision** event with obj\_tank2 and include a **Set Variable** action. Set **Variable** to damage and **Value** to 10, and enable the **Relative** option. Also select the **Other** object for **Applies to** so that the tank's damage variable is changed.

| 9 |
|---|
|   |

**3.** Include a **Create Instance** action with **Object** set to obj\_explosion\_small and enable the **Relative** option. Also include a **Destroy Instance** action to destroy the shell.

4. Repeat steps 1–3 to create obj\_shell2 using a **Collision** event with obj\_tank1 rather than obj\_tank2.

Finally, we'll add the actions to make the tanks fire shells. Player one's tanks will shoot shells of type obj\_shell1 when the spacebar is pressed, and player two's tank will shoot shells of type obj\_shell2 when the Enter key is pressed. As in the Wingman Sam game, we'll limit the speed with which the player can fire shells using a can\_shoot variable. To create bullets that face in the same direction as the tank, we will use the **Create Moving** action and pass in the tank's own direction variable.

### Adding events to make the tank objects fire shells:

- Reopen the parent tank object and select the Create event. Include a Set Variable action with Variable set to can\_shoot and Value set to 0.
- 2. Select the **Step** event and include a **Set Variable** action at the beginning of the list of actions. Set **Variable** to can\_shoot and **Value** to 1, and enable the **Relative** option.

| VAR |  |
|-----|--|
| 8   |  |

VAR

VAR

Reopen obj\_tank1 and add a Key Press, <Space> event. Include the Test Variable action, with Variable set to can\_shoot, Value set to 0, and Operation set to smaller than. Next include the Exit Event action so that the remaining actions are only executed when can\_shoot is larger or equal to 0.

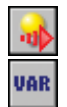

- Include a Create Moving action. Set Object to obj\_shell1, Speed to 16, and Direction to direction, and enable the Relative option. Also include a Set Variable action with Variable set to can\_shoot and Value set to -10.
- **5.** Repeat steps 3–4 for the obj\_tank2, this time using a **Key Press**, **<Enter>** event for the key and obj\_shell2 for the **Create Moving** action.

That completes the shells. Test the game carefully and check yours against the one in the file Games/Chapter10/tank2.gm6 on the CD if you have any problems.

### **Secondary Weapons**

We're going to include secondary weapons and pickups to increase the appeal of the game. Pickups will appear randomly in the battle arena and can be collected by driving into them. Each tank can only have one secondary weapon active at once, so picking up a new weapon will remove the current one. Toolboxes can also be collected to repair some of the tank's damage, but these will remove any secondary weapons too. All the secondary weapons will have limited ammunition, so the players must take care to make the most of them.

We'll use just one object for all these different kinds of pickups and change its appearance depending on the type of pickup. We'll use a variable called kind to record what sort of pickup it is by setting its value to 0, 1, 2, or 3. The value 0 will stand for the homing rocket, 1 for the bouncing bomb, 2 for the shield, and 3 for the toolbox. We can then choose a pickup type at random by using the choose() function. To make things more interesting, the pickup will change its kind from time to time and jump to a new position. It will also jump to a new position when it is collected by a tank.

### Creating the pickup object:

- 1. Create a sprite called spr\_pickup using Pickup.gif. Note that it consists of four completely different subimages, representing each different kind of pickup.
- 2. Create a new object called obj\_pickup and give it the pickup sprite.
- **3.** Add a **Create** event and include the **Set Variable** action. Set **Variable** to kind and **Value** to choose(0,1,2,3). This will choose randomly between the numbers in brackets that are separated by commas.

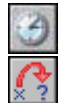

VAR

4. Include the Set Alarm action for Alarm 0 and set Number of Steps to 100+random(500). This will give a random time between 100 and 600 steps or about 3 and 20 seconds. Finally, include a Jump to Random action with the default parameters. This will move the instance to a random empty position.

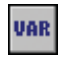

**5.** Add an **Alarm**, **Alarm 0** event and include the **Set Variable** action. Set **Variable** to kind and **Value** to choose(0,1,2,3).

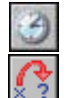

6. Include the **Set Alarm** action for **Alarm 0** with **Number of Steps** set to 100+random(500). Finally, include a **Jump to Random** action.

- **∧**?
- 7. Add a **Collision** event with obj\_tank\_parent and include a **Jump to Random** action.
- 8. Add a **Draw** event and include the **Draw Sprite** action. Set **Sprite** to spr\_pickup, **Subimage** to kind and enable the **Relative** option.

Now reopen the room and add a few instances of the pickup object to it. Test the game to make sure that the pickups have different images and that they change their type and position from time to time. Also check out what happens when you drive over one with your tank.

We'll also need to record the kind of pickup that has been collected by the tank so that it can change its secondary weapon. We'll use the variable weapon for this, where a value of -1 corresponds to no weapon. The variable ammunition will indicate how many shots the tank has left of this weapon type. Once ammunition reaches 0, weapon will be set to -1 to disable the secondary weapon from then on. We'll check the value of the pickup object's kind variable in the collision event, and use it to set the tank's weapon accordingly.

### Editing the parent tank object to record pickups:

1. Reopen obj\_tank\_parent and select the **Create** event.

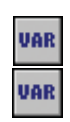

2. Include a **Set Variable** action with **Variable** set to weapon and **Value** set to -1. Include a second **Set Variable** action with **Variable** set to ammunition and **Value** set to 0.

| UAR    |
|--------|
|        |
| ~      |
| $\sim$ |

**3.** Add a **Collision** event with obj\_pickup and include a **Test Variable** action. Set **Variable** to other.kind, **Value** to 3, and **Operation** to **equal to**. A value of 3 corresponds to the toolbox. This needs to repair the tank's damage, so include a **Start Block** action to begin the block of actions that do this.

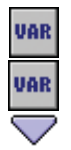

ELSE

VAR

VAR

4. Include a Set Variable action with Variable set to weapon and Value set to -1. Include a second Set Variable action with Variable set to damage and Value set to max(0, damage-50). The function max decides which is the largest of the two values you give it (more about functions in Chapter 12). Therefore, this sets the new damage to the largest out of damage-50 and 0. In effect, this subtracts 50 from damage but makes sure it does not become smaller than 0. Include an End Block action.

**5.** Include an **Else** action, followed by a **Start Block** action to group the actions that are used if this is not a toolbox pickup.

6. Include a **Set Variable** action with **Variable** set to weapon and **Value** set to other.kind. Include another **Set Variable** action with **Variable** set to ammunition and **Value** set to 10.

7. Finally, include an End Block action.

Obviously, it will help players to be able to see the type of secondary weapon they've collected and the ammunition they have remaining for it. We'll display this below each tank using a small image of the pickup. These images have been combined into one sprite again, so we'll need to test the value of weapon and draw the corresponding subimage if it is equal to 0, 1, or 2. We can then also draw the value of the variable ammunition next to it.

### Displaying the secondary weapon in the parent tank object:

- 1. Create a new sprite called spr\_weapon using Weapon.gif. Note that it consists of three subimages (no image is required for the toolbox).
- 2. Create a font called fnt\_ammunition and keep the default settings for it.
- **3.** Select the **Draw** event in obj\_tank\_parent and include a **Test Variable** action. Set **Variable** to weapon, **Value** to -1, and **Operation** to **larger than**. This will ensure that we only draw something when there is a secondary weapon. Include a **Start Block** action to group the drawing actions.
- 6
- **4.** Include the **Draw Sprite** action and select spr\_weapon. Set **X** to -20, **Y** to 25, and **Subimage** to weapon. Also enable the **Relative** option.
- 5. Include a **Set Color** action and choose black. Then include a **Set Font** action, selecting fnt\_ammunition and setting **Align** to **left**.

6. Next include a **Draw Variable** action with **Variable** set to ammunition, **X** set to 0, **Y** set to 24, and the **Relative** option enabled.

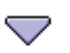

VAR

**7.** Finally, include an **End Block** action to conclude the actions that draw the weapon information.

Test the game to check that the weapon icons are displayed correctly when you collect the different weapon pickups. However, so far only the repair kit actually does anything for the player, so let's start by sorting out the rocket. It will behave in much the same way as the shell but automatically starts moving in the direction of the enemy tank. We'll use the same structure of objects as we did for the shell, with common behavior contained in a parent rocket object (obj\_rocket\_parent) and separate rocket objects that home in on the different tanks (obj\_rocket1 and obj\_rocket2). We'll also make obj\_shell\_parent the parent of obj\_rocket\_parent so that it inherits obj\_shell\_parent's **Collision** and **Alarm** events. However, we don't want obj\_rocket\_parent to have the same **Create** and **End Step** events as obj\_shell\_parent so we'll give it new versions of these events that give the rocket a longer lifetime and draw the correct sprite.

### Creating the parent rocket object:

- 1. Create a sprite called spr\_rocket using Rocket.gif and Center the Origin.
- 2. Create a new object called obj\_rocket\_parent and set Parent to obj\_shell\_parent.
- **3.** Add a **Create** event and include the **Set Alarm** action. Set **Number of Steps** to 60 and select **Alarm 0**.
- **4.** Add a **Step, End Step** event and include a **Change Sprite** action. Select the rocket sprite, then set **Subimage** to direction/6 and **Speed** to 0.

Next we create the two actual rocket objects.

#### Creating the actual rocket objects:

- 1. Create a new object called it obj\_rocket1 and give it the rocket sprite. Set **Parent** to obj\_rocket\_parent.
- 2. Add a **Create** event and include the **Move Towards** action. Set **X** to obj\_tank2.x, **Y** to obj\_tank2.y, and **Speed** to 8.
- **3.** Add a **Collision** event with obj\_tank2 and include a **Set Variable** action. Select **Other** from **Applies to** (the tank), set **Variable** to damage and **Value** to 10, and enable the **Relative** option.

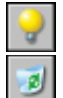

VAR

3

C

- 4. Include a **Create Instance** action, selecting obj\_explosion\_small and enabling the **Relative** option. Also include a **Destroy Instance** action.
- 5. Create obj\_rocket2 in the same way, but move toward obj\_tank1 in the **Create** event, and add a **Collision** event with obj\_tank1 for the actions in steps 3 and 4.

Finally, we need to make it possible for the tanks to fire rockets. We'll check whether they have the weapon and ammo in the **Key Press** event of the sceondary fire key. If they do, then we'll create the rocket and decrease the ammunition. When it reaches 0, we'll set weapon to -1 to disable it.

### Adding events to shoot rockets for the tank object:

- VAR 🔇
- Reopen the first tank object and add a Key Press, <Ctrl> event. Include a Test Variable action, with Variable set to can\_shoot, Value set to 0, and Operation set to smaller than. Next include the Exit Event action so that the remaining actions are only executed when can\_shoot is larger than or equal to 0.

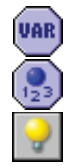

2. Include the Test Variable action, with Variable set to weapon, Value set to 0, and Operation set to equal to. Next include a Test Instance Count action with Object set to obj\_tank2, Number set to 0 and Operation set to larger than. Follow this with a Create Instance action for obj\_rocket1, and enable the Relative option. This creates a rocket only when it is the current secondary weapon and the other tank exists (this avoids a rare error when the other tank has just been destroyed).

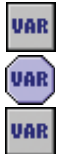

3. Next we need to decrease the ammunition. Include a Set Variable action with Variable set to ammunition, Value set to -1, and the Relative option enabled. Include a Test Variable action with Variable set to ammunition, Value set to 1, and Operation set to smaller than. Follow this with a Set Variable action with Variable set to weapon and Value set to -1.

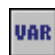

- **4.** Finally, include a **Set Variable** action with **Variable** set to can\_shoot and **Value** set to -10.
- 5. Repeat steps 1–4 for obj\_tank2, using a **Key Press, Others, <Delete>** event and creating obj\_rocket2.

Now we'll create the bouncing bomb secondary weapon in a similar fashion. It behaves in the same way as the shell except that it bounces against walls.

### Creating the bouncing bomb objects:

- 1. Create a sprite called spr\_bouncing using Bouncing.gif and Center the Origin.
- Create a new object called obj\_bouncing\_parent and set its Parent to obj\_shell\_parent.
- K
- **3.** Add a **Collision** event with obj\_wall1 and include the **Bounce** action. Select **precisely** and set **Against** to **solid objects**.

- **4.** Add a similar **Collision** event with obj\_wall2.
- **5.** Add a **Step, End Step** event and include a **Change Sprite** action. Select spr\_bouncing, set **Subimage** to direction/6, and set **Speed** to 0.
- 6. Create a new object called obj\_bouncing1 and give it the bouncing bomb sprite. Set its **Parent** to obj\_bouncing\_parent.

- 7. Add a Collision event with obj\_tank2 and include a Set Variable action. Select Other from Applies to, set Variable to damage, set Value to 10, and enable the Relative option. Include a Create Instance action for obj\_explosion\_small and enable the Relative option.
- 1

VAR

- 8. Include a **Destroy Instance** action.
- 9. Repeat steps 6 and 7 to create obj\_bouncing2 using a **Collision** event with obj\_tank1.

Before we add actions to make the tank objects shoot bouncing bombs, we'll create the final special weapon: the shield. This is a bit more complicated as it allows the player to temporarily make their tank invincible. Activating the shield will set a new variable called shield to 40, and display a shield sprite. The value of shield will be reduced by 1 in each step until it falls below 0 and the shield is disabled again. We'll check the value of shield each time the tank is hit and only increase its damage when shield is less than 0.

### Editing the parent tank object to support shields:

- 1. Create sprites called spr\_shield1 and spr\_shield2 using Shield1.gif and Shield2.gif and Center their Origins.
- 2. Reopen the parent tank object and select the **Create** event. Include a **Set Variable** action with **Variable** set to shield and **Value** set to 0.
- **3.** Select the **Step** event and include a **Set Variable** action at the start of the list. Set **Variable** to shield, set **Value** to -1, and enable the **Relative** option.
- 4. Reopen obj\_shell1 and select the Collision event with obj\_tank2. Include a Test Variable action directly above the Set Variable that increases the damage. Select Other from Applies to, then set Variable to shield, Value to 0, and Operation to smaller than. Now the damage will only be increased when the tank has no shield.
  - 5. Repeat step 4 for objects obj\_shell2, obj\_rocket1, obj\_rocket2, obj\_bouncing1, and obj\_bounding2.
- VAR

VAR

VAR

VAR

- Reopen obj\_tank1 and select the Draw event. Include a Test Variable action at the start of the action list. Set Variable to shield, Value to 0, and Operation to larger than. Follow this with a Draw Sprite action for spr\_shield1 with the Relative option enabled.
- 7. Repeat step 6 for obj\_tank2, this time drawing spr\_shield2.

Now all that remains is to adapt the tanks so that both the bouncing bombs and the shields can be used.

### Editing tank objects to shoot bombs and use shields:

1. Reopen obj\_tank1 and select the **Key Press**, <**Ctrl**> event.

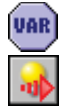

2. Include a Test Variable action below the Create Instance action that creates obj\_rocket1. Set Variable to weapon, Value to 1, and Operation to equal to. Follow this with a Create Moving action for obj\_bouncing1, setting Speed to 16 and Direction to direction, and enabling the Relative option.

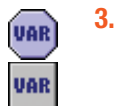

- **3.** Include another **Test Variable** action below this, with **Variable** set to weapon, **Value** set to 2, and **Operation** set to **equal to**. Follow this with by a **Set Variable** action with **Variable** set to shield and **Value** set to 40.
- Repeat steps 1–3 for obj\_tank2, adapting the Key Press, <Delete> event and creating obj\_bouncing2.

This completes all the secondary weapons and the game should now be fully playable. We encourage you to play it a lot with your friends, to make sure everything is working as it should. You'll find the current version on the CD in the file Games/Chapter10/tank3.gm6.

### **Views**

Currently, our playing area is quite small and both players can see all of it at once. However, we can create more interesting gameplay by giving each player a limited "window" into a much larger playing area. This can easily be achieved in Game Maker using *views*. We'll use two views to create a split screen, in which the left half of the screen shows the area around the first tank and the right half shows the area around the second tank. Later we use a third view to display a little mini-map as well.

To understand the concept of views, you need to appreciate that there is a distinction between a room and the window that provides a view of that room on the screen. Up to now, rooms have always been the same size as the window and the window has always showed the entire contents of the room. However, rooms can be any size you like, and views can be used to indicate the specific area of the room that should appear in the window. We're going to create a room that's twice the width of a normal room with an equal height (see Figure 10-2). The green rectangle shows the size of a normal room, and the red and blue squares show the size of the views we will give to each player in the room. To create these views, we will need to specify the following information on the **views** tab in the room properties:

- View in room: This is an area of the room that needs to be displayed in the view. The X and Y positions define the top-left corner of this area and W and H specify the width and height of it.
- **Port on screen**: This is the position on the window where the view should be shown. The **X** and **Y** positions define the top-left corner of this area and **W** and **H** specify the width and height of it. If the width and height are different from the size of the view area, then the view will be automatically scaled to fit. Game Maker will also automatically adapt the size of the window so that all ports fit into it.
- **Object following**: Specifying an object here will make the view track that object as it moves around the room. **Hbor** and **Vbor** specify the size of the horizontal and vertical borders that you want to keep around the object. The view will not move until the edge of the screen is closer than this distance from the object. Setting **Hbor** to half the width of the view and **Vbor** to half the height of the view will therefore maintain the object in the center. Finally, **Hsp** and **Vsp** allow you to limit the speed with which the view moves (–1 means no limit).

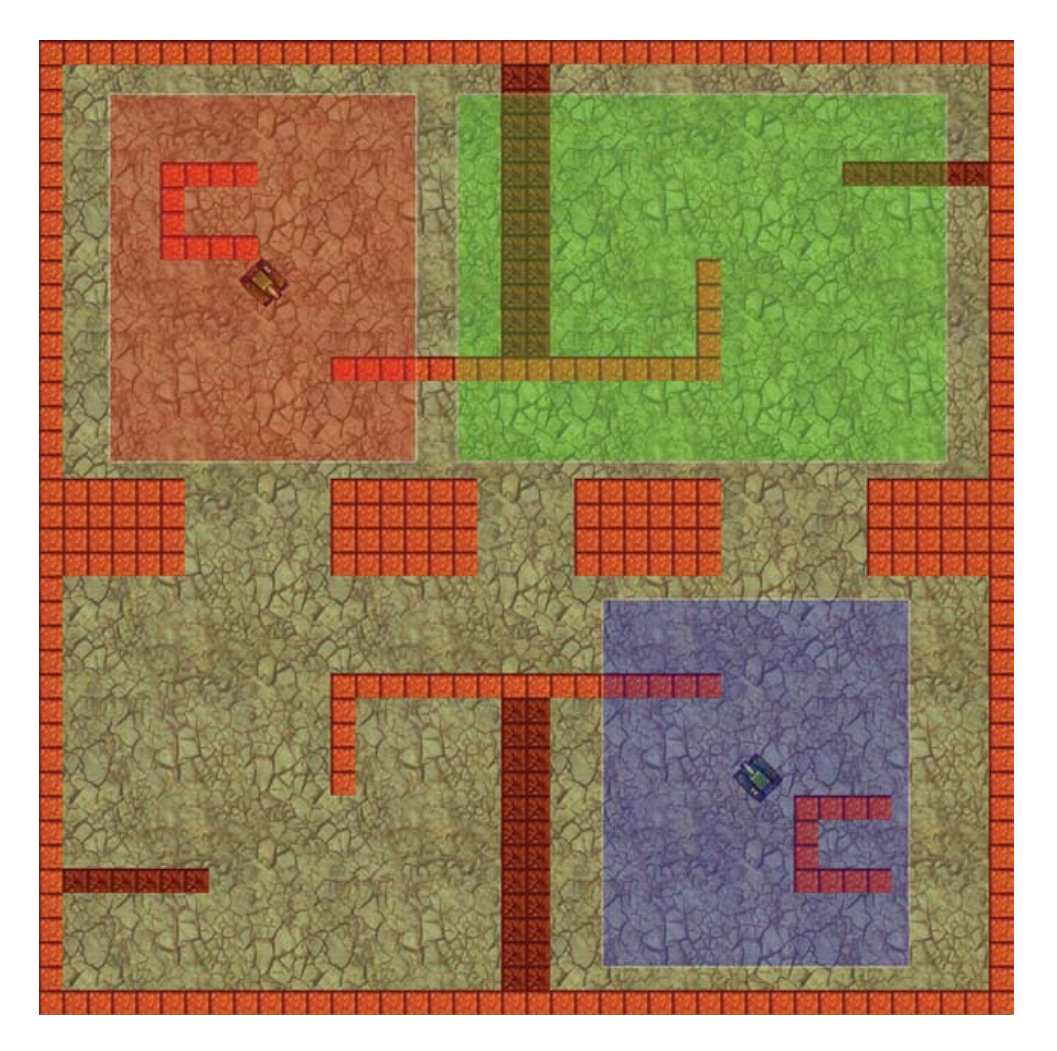

**Figure 10-2.** We'll create a large room, much bigger than a normal window (green rectangle), and provide views into it for each of the tanks (red and blue squares).

You can specify up to eight different views, but you'll probably only need one or two. Let's adapt our game's room to use two views.

### Editing the room resource to provide two views:

- 1. Reopen the main room and switch to the **settings** tab.
- 2. Set both the Width and Height of the room to 1280, to create a much larger room.
- **3.** Switch to the **objects** tab and add wall instances to incorporate the extra playing area. Start the tanks close to two opposite corners and add six pickup instances. Also don't forget that the room needs exactly one instance of the controller object.
- **4.** Switch to the **views** tab and select the **Enable the use of Views** option. This activates the use of views in this room.
- **5.** Make sure that **View 0** is selected in the list and enable the **Visible when room starts** option. We will use this view for player one.

- 6. Under **View in room** set **X** to 0, Y to 0, W to 400, and H to 480. The **X** and **Y** positions of the views don't really matter in this case as we will make them follow the tanks. Nonetheless, notice that lines appear in the room to indicate the size and position of the view.
- **7.** Under **Port on screen** set **X** to 0, **Y** to 0, **W** to 400, and **H** to 480. This port will show player one's view on the left side of the screen.
- 8. Under **Object following** select obj\_tank1, then set **Hbor** to 200 and **Vbor** to 240. The form should now look like Figure 10-3.
- **9.** Now select **View 1** in the list and enable the **Visible when room starts** option. We will use this view for player two.
- **10**. Under **View in room** set **X** to 0, **Y** to 0, **W** to 400, and **H** to 480.
- **11.** Under **Port on screen** set **X** to 420, **Y** to 0, W to 400, and H to 480. This places the second view to the right of the first view with a little space between them.
- **12.** Under **Object following** select obj\_tank2, and set **Hbor** to 200 and **Vbor** to 240.

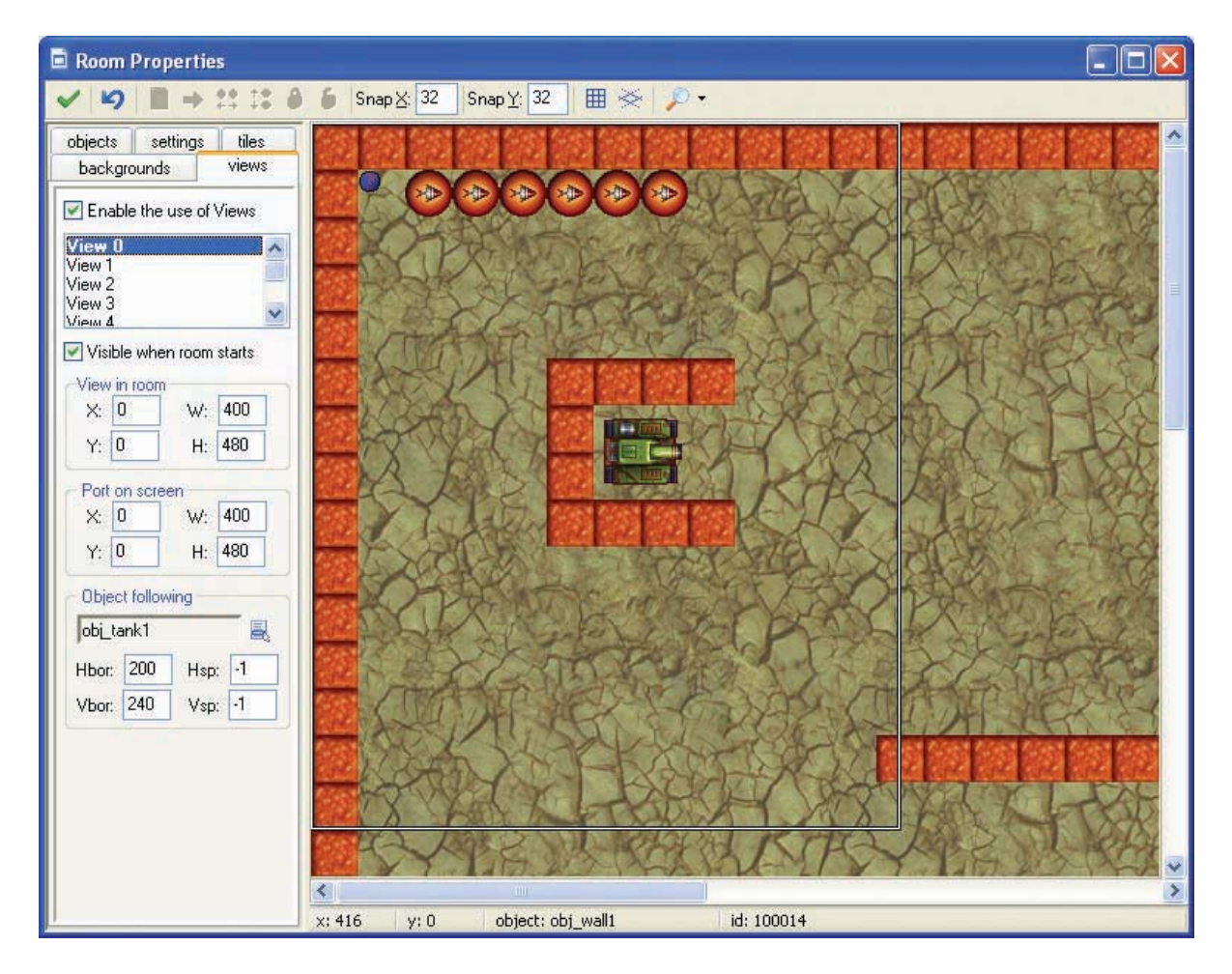

Figure 10-3. This is how the form should look when the values for View 0 have been set.

And that's it. Easy, wasn't it? Run the game and you should be able to play in the new splitscreen mode.

**Tip** The empty region between the views defaults to the color black. You can change this in the **Global Game Settings** on the **graphics** tab under **Color outside the room region**.

Have you noticed something strange? The score is displayed at a fixed position in the room so you can only see it if you drive up to it! To fix this we need to draw it at a changing position relative to the player's views. The score for player one needs to appear in the top-right corner of View 0 and the score for player two needs to appear in the top-left corner of View 1. Game Maker provides variables that we can use to obtain the positions of views. view\_xview[0] and view\_yview[0] indicate the current x- and y-positions of View 0 while view xview[1] and view yview[1] indicate the x- and y-positions of View 1.

Unfortunately, this does not solve the problem completely. To explain why, you'll need to understand what Game Maker is doing when you use views. For each view, Game Maker draws the whole room, including all the backgrounds, objects, and **Draw** events; clips the visible area to the size of the view; and then copies it to the required position on the window. This means the **Draw** event of the controller object (that draws the score) is called twice, once for drawing each of the views. So, to display the score in the correct place we need to know which view is currently being drawn. Game Maker allows us to check this using the variable view\_current, which will be 0 for View 0 and 1 for View 1. Therefore, we can test the value of this variable in the **Draw** event of the controller object and draw the score of the appropriate tank relative to the position of the current view.

#### Editing the controller object to draw the score relative to the view position:

1. Reopen the controller object and select the **Draw** event.

VAR

VAR

- 2. Include a **Test Variable** action before the **Draw Variable** action that draws the score for player one. Set **Variable** to view\_current, **Value** to 0, and **Operation** to **equal to**.
- **3.** Edit the **Draw Variable** action that draws player one's score. Change **X** to view xview[0]+380 and **Y** to view yview[0]+10.
- Include a Test Variable action before the Draw Variable action that draws the score for player two. Set Variable to view\_current, Value to 1, and Operation to equal to.
  - **5.** Edit the **Draw Variable** action for player two. Change **X** to view\_xview[1]+20 and **Y** to view\_yview[1]+10. The action list should now look like Figure 10-4.

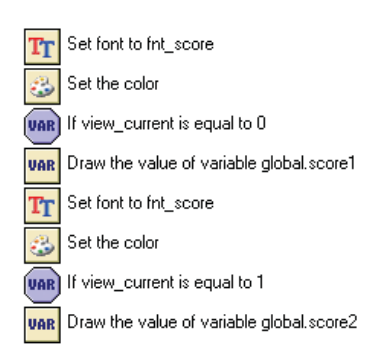

Figure 10-4. These actions draw the scores correctly for each view.

Run the game to check that the score is displayed correctly.

We'll now add a little mini-map to help the player see where they are. This mini-map shows the entire room, so that both players can see the location of their opponents and the pickups in the room. Creating a mini-map is very simple using views, as we can create an additional view that includes the whole room but scales it down to a small port on the screen.

### Adding a view to create a mini-map:

- 1. Reopen the main room and switch to the **views** tab.
- 2. Select View 2 in the list and enable the Visible when room starts option.
- 3. Under View in room set X to 0, Y to 0, W to 1280, and H to 1280 (the entire room).
- **4.** Under **Port on screen** set **X** to 350, **Y** to 355, **W** to 120, and **H** to 120. No object needs to be followed.

And that finishes the game for this chapter. Run it and check that it all works. There are a few final improvements you might want to make. You should add some **Game Information** and you might want to change some of the **Global Game Settings**. For example, you might not want to display the cursor but might want to start in full-screen mode or add a loading image of your own for the game.

**Tip** To improve the mini-map and make it more "iconic," you could make the different objects draw something different when the variable view\_current is equal to 2. For example, the pickup object could simply display a red disk and the walls could draw black squares.

### **Congratulations**

That's another one complete! We hope you enjoyed making this game and playing it with your friends. The final version can be found on the CD in the file Games/Chapter10/tank4.gm6. You encountered some important new features of Game Maker in this chapter, including views, which can be used to create all sorts of different games.

There are many ways in which you could make Tank War more interesting. You could create different arenas for the players to compete in. Some could be wide and open while others could have close passageways. You could also add other types of walls, perhaps stopping shells but not the tanks, or even the other way around. You could create muddy areas that reduce your speed, or slippery areas that make it difficult to steer your tank. Of course, you can also add other types of secondary weapons, such as guns that fire sideways or in many different directions. You could even drop mines or create holes in the ground. You could also add a front-end to the game, displaying the title graphic that is supplied. You're the designer and it's up to you.

We'll be staying with our Tank War example in the next chapter as we explore the game design issues involved in creating multiplayer games. We've got some different versions of the game for you to play and you'll be balancing tanks, so you'd better go and find some king-sized scales!